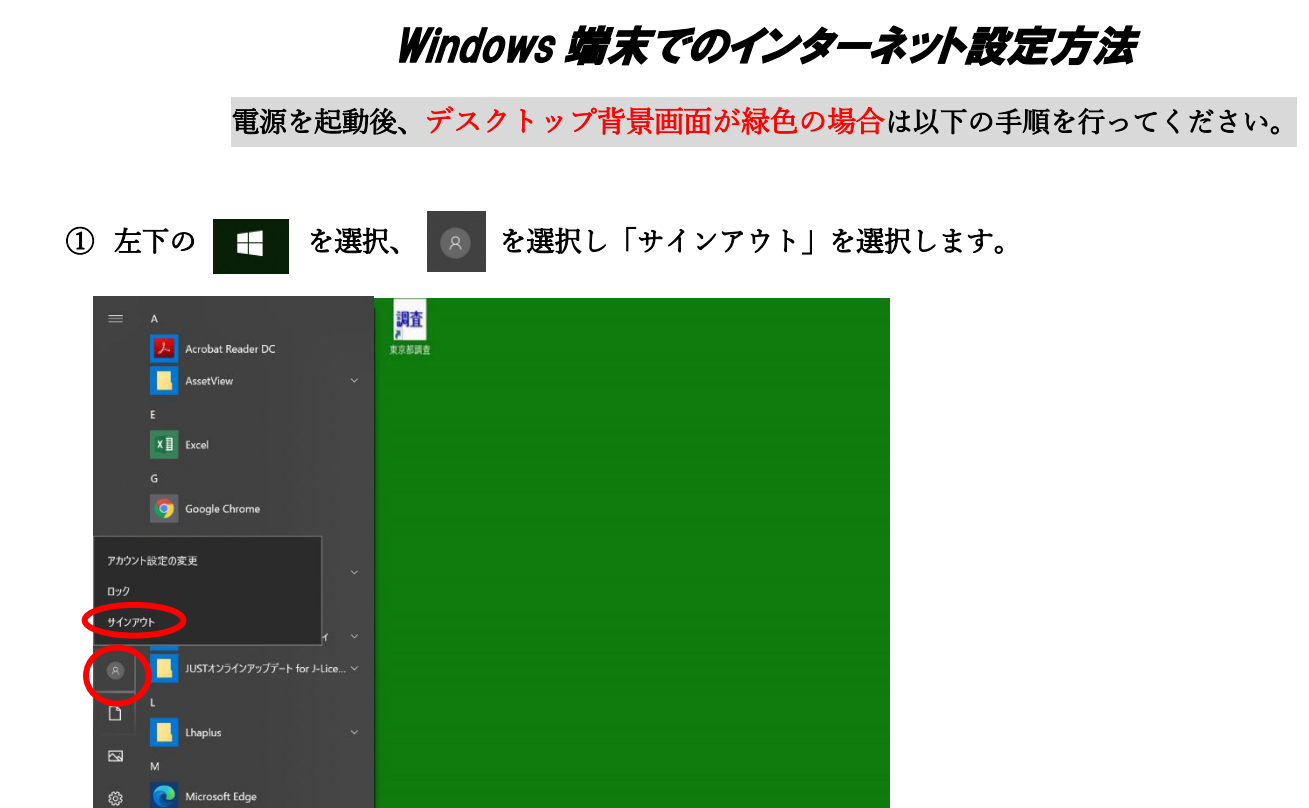

② 左下の他のユーザーを選択し、ユーザー名に「.¥123」 パスワードに「789」 を入力し を選択します。

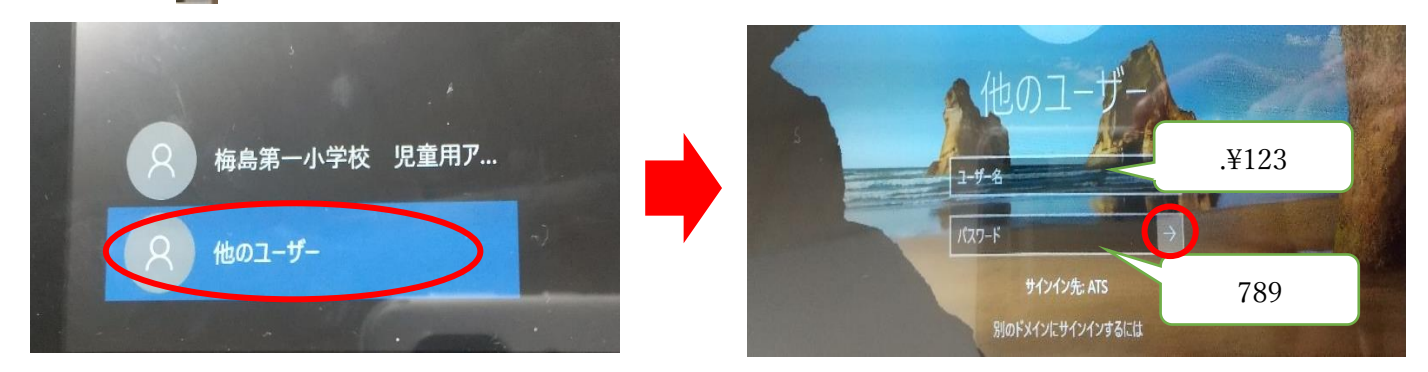

x<sup>q</sup> ^ = (;

③ デスクトップ画面の背景色が青くなったら、④に進みご自宅のネットワーク環境に接続してください。

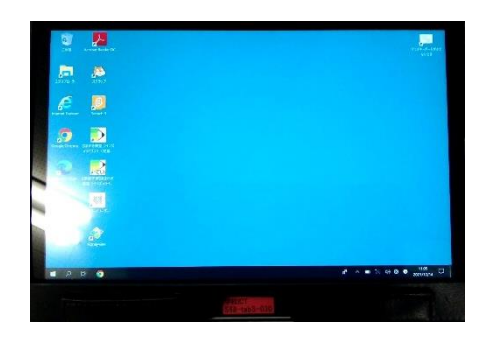

Microsoft Office ツール

H 🧔 🖬

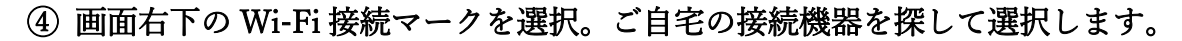

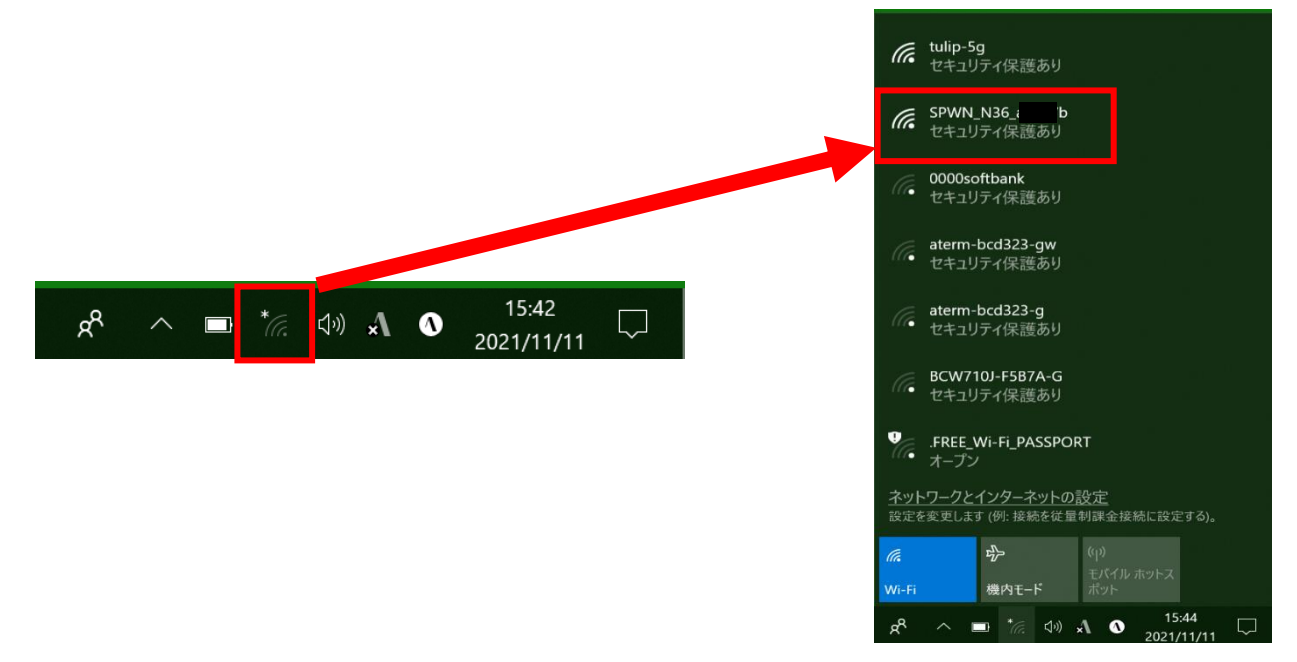

 ⑤「接続」を選択し、ネットワークセキュリティキー(パスワード)を入力し「次へ」を 選択します。 ※接続済みとなったら完了です。

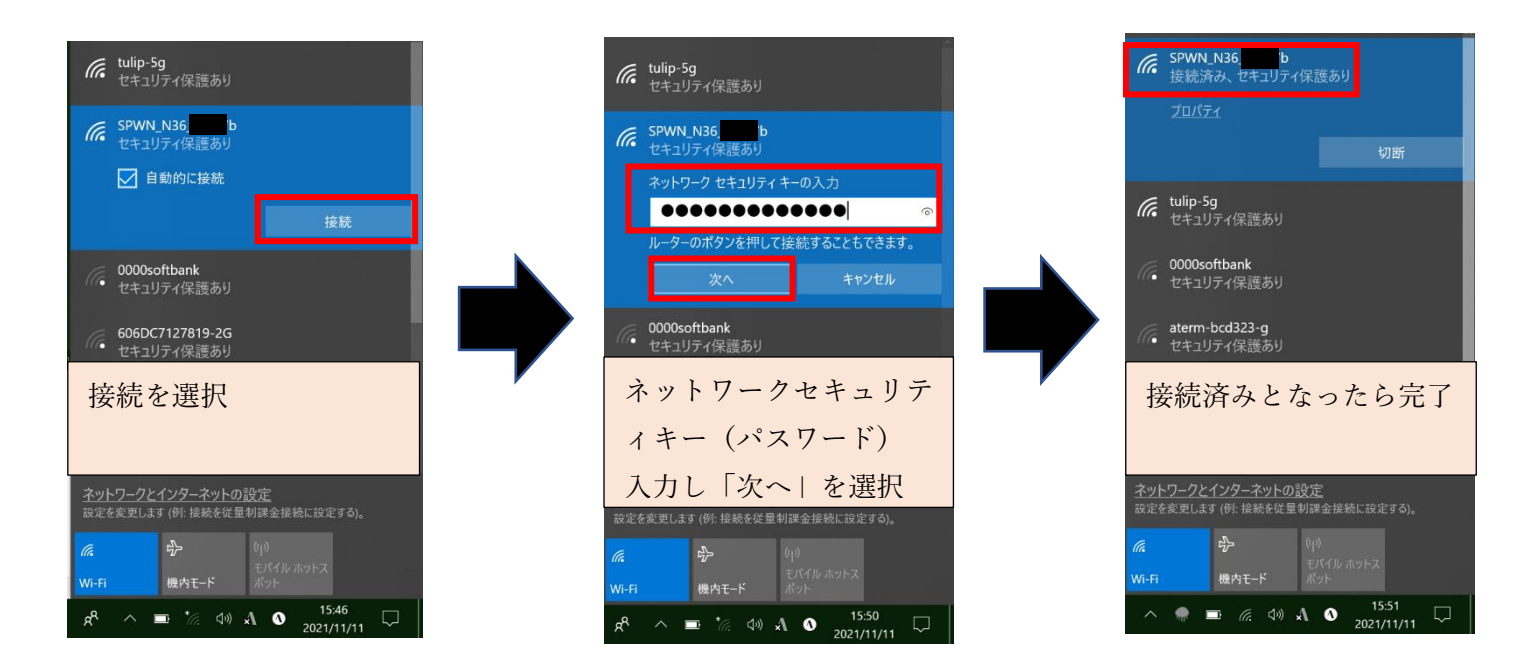

SSID やネットセキュリティキー(パスワード)は接続機器本体の側面ラベルなどに表示されています WiMAX などは画面操作で、情報、Wi-Fi 情報を選択すると表示されます

## 児童の Google クラスルームから Meet に参加する方法

GoogleChrome を起動します。

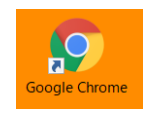

② 右上のログインを選択します。

| Google × +                          |          |                  | X E          |
|-------------------------------------|----------|------------------|--------------|
| そう CP Q. Geogle で検索するか、URLを入力してください |          |                  | *            |
| Georgie (* DUY - ストア                |          |                  | Qmuil ≣m III |
|                                     | G        | oogle            |              |
|                                     | ٩        | ٠                |              |
|                                     | Google & | 1m Feeling Lucky |              |
|                                     |          |                  |              |

③ 児童用のメールアドレスを入力し「次へ」を選択、パスワード入力し「次へ」を選択します。

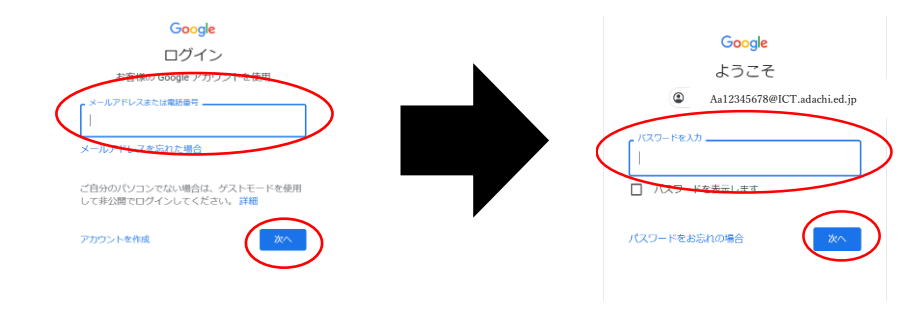

④ 右上の 🗰 選択、アカウントを選択します。もう一度 🛛 🗰 :選択し、Classroom を選択します。

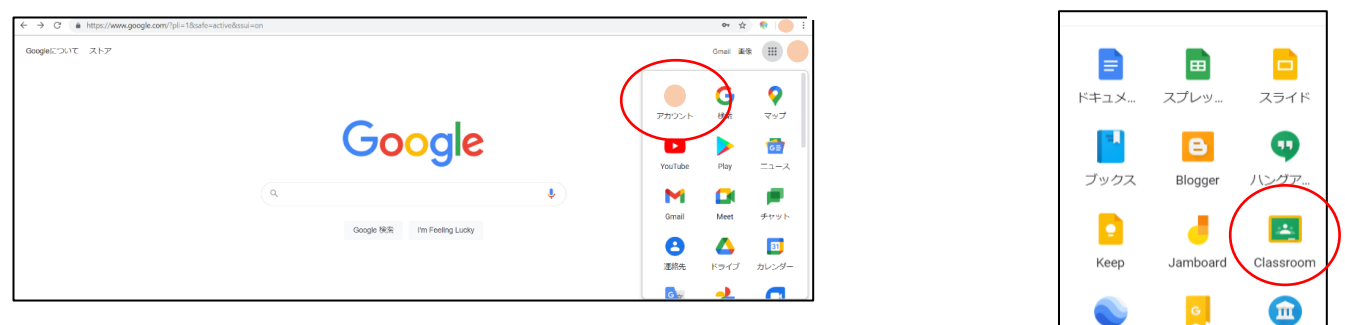

⑤ 表示されます一覧から現在のお子様のクラスを選択します。→例 1 ねん1くみ

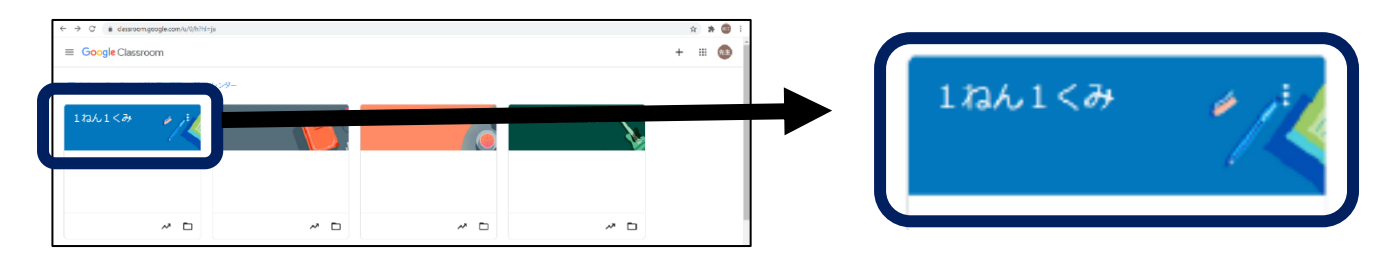

⑥ 表示された画面の左上の参加を選択します。

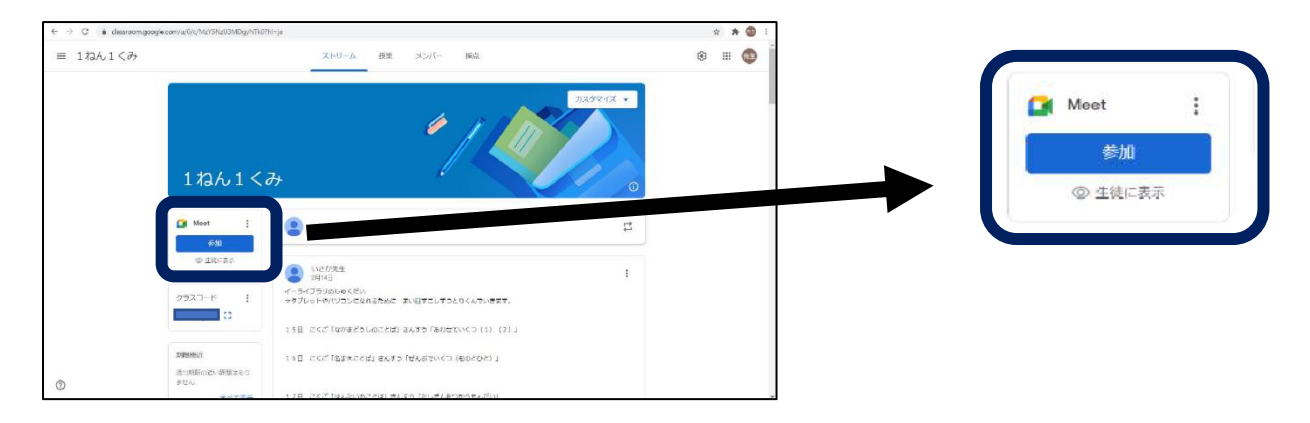

⑦ 左側にご自身のカメラの映像が表示されます。マイクやカメラはこの際それぞれのカメラアイ

コンとマイクアイコンをクリックすることで"オン""オフ"の切りかえができます。

| 🖬 Meet                                                                            | te03589295@ict.adachi.edip<br>アカウントをおり留える                                                                  |                                                         |
|-----------------------------------------------------------------------------------|----------------------------------------------------------------------------------------------------|---------------------------------------------------------|
| :<br>カメラが見つかりません<br>・<br>・<br>・<br>・<br>・<br>・<br>・<br>・<br>・<br>・<br>・<br>・<br>・ | 参加の準備は整いましたか?<br>Author Angele Angele Cruid J.<br>Composition<br>Composition<br>Composition<br>Composition | 参加の準備は整いましたか?<br>ぁなた以外にまだ誰も参加していません<br>今すく参加  ・ 画園を共有する |

今すぐ参加をクリックして会議に参加して下さい。